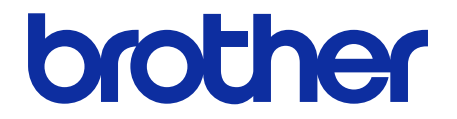

# Secure Print+ User's Guide

© 2020 Brother Industries, Ltd. All rights reserved.

### **Definitions of Notes**

We use the following symbol throughout this User's Guide:

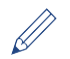

Tips icons indicate helpful hints and supplementary information.

# Copyright

Information in this document is subject to change without notice. The screens in this document are for illustration purposes only and may differ from the actual screens. The software described in this document is furnished under license agreements. The software may be used or copied only in accordance with the terms of those agreements. No part of this publication can be reproduced in any form or by any means without prior written permission of Brother Industries, Ltd.

## Trademarks

Any trade names and product names of companies appearing on Brother products, related documents and any other materials are all trademarks or registered trademarks of those respective companies.

### **Table of Contents**

| 1. Introduction                                                            | 1  |
|----------------------------------------------------------------------------|----|
| 2. Configuration (Standalone Mode)                                         |    |
| 2.1 Requirements                                                           |    |
| 2.2 Enable Print Data Storage                                              |    |
| 2.3 Register a User                                                        | 4  |
| 2.4 Register an ID Card on the Brother Machine                             | 6  |
| 2.5 Verify User ID and ID Card                                             | 8  |
| 2.6 Test the New ID Card                                                   | 9  |
| 3. Configuration (Active Directory Mode)                                   |    |
| 3.1 Requirements                                                           |    |
| 3.2 Enable Active Directory Authentication                                 |    |
| 3.3 Enable Print Data Storage                                              | 11 |
| 3.4 Configure Active Directory Settings                                    |    |
| 3.5 Configure LDAP Settings                                                | 15 |
| 3.6 Configure the Card Reader Settings                                     |    |
| 3.7 Test the New ID Card                                                   | 21 |
| 4. Optional Settings                                                       | 22 |
| 4.1 Enable the Job List                                                    |    |
| 4.2 Purge Uncollected Jobs                                                 | 23 |
| 5. Usage                                                                   | 24 |
| 5.1 If the Job List is Disabled                                            | 24 |
| 5.2 If the Job List is Enabled                                             | 24 |
| 5.2.1 If the print job is sent before you log into the machine             | 24 |
| 5.2.2 If you are already logged into the machine and then send a print job | 25 |
| 6. Troubleshooting                                                         | 26 |
| 6.1 General                                                                |    |
| 6.2 Active Directory                                                       |    |

# 1. Introduction

Brother's Secure Print+ solution improves print security and protects confidential documents. When a secure print job is sent to a Brother machine, it will not be printed until the authorized user releases it using an NFC ID card.

Print Job

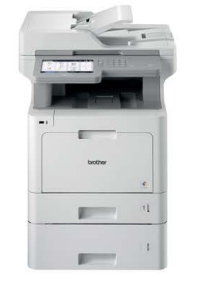

Swipe your NFC card on the Brother machine to collect your printed pages

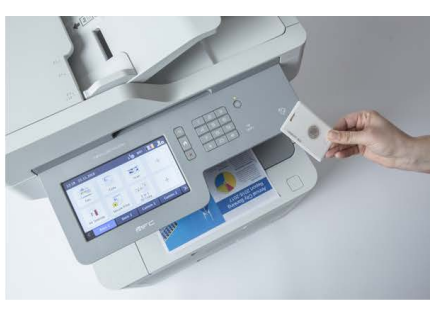

You may need to remove your ID card from a case or cover to ensure the machine can detect it

#### **Functions and Features**

to the machine

- Works as a standalone solution (no servers or additional software required)
- Can be integrated into Microsoft Active Directory
- Allows users to select and print specific documents if there are multiple print jobs in the print queue
- Provides automatic, ruled-based deletion of stored print jobs
- Supports built-in and external USB card readers with popular RFID/NFC tags (for a comprehensive list of supported card types, contact your local Brother office)
- Allows configuration of multiple machines using either the Brother Mass Deployment Tool or BRAdmin Professional 4 and JSON files

#### Modes

To identify authorized users, Brother machines must check if they exist in a user database. Secure Print+ supports two types of user database:

- **The Brother machine's internal database (Standalone Mode)** To use Secure Print+ with the machine's internal database, see section 2. Configuration (Standalone Mode).
- Microsoft Active Directory database (Active Directory Mode) To use Secure Print+ with Active Directory, see section 3. Configuration (Active Directory Mode).

- 0.
  - To activate this solution, you need a valid license code and software that can send license codes to target machines. For more information, contact your local Brother office.
  - If you activate SecurePrint+ on the following machines, the SecurePrint function will be deactivated:

| Machine Type | Model Name   |
|--------------|--------------|
|              | HL-J6000DW   |
|              | HL-J6100DW   |
| Inkjet       | MFC-J5945DW  |
|              | MFC-J6945DW  |
|              | MFC-J6947DW  |
|              | DCP-L5500DN  |
|              | DCP-L5502DN  |
|              | DCP-L5600DN  |
|              | DCP-L5602DN  |
|              | DCP-L5650DN  |
|              | DCP-L5652DN  |
|              | DCP-L6600DW  |
|              | MFC-L5700DW  |
|              | MFC-L5702DW  |
|              | MFC-L5705DW  |
|              | MFC-L5750DW  |
|              | MFC-L5800DW  |
|              | MFC-L5802DW  |
| Mono Laser   | MFC-L5850DW  |
|              | MFC-L5900DW  |
|              | MFC-L5902DW  |
|              | MFC-L6700DW  |
|              | MFC-L6702DW  |
|              | MFC-L6800DW  |
|              | MFC-L6900DW  |
|              |              |
|              |              |
|              |              |
|              |              |
|              |              |
|              |              |
|              |              |
|              |              |
|              |              |
|              |              |
|              |              |
|              |              |
| Color Laser  |              |
|              | MFC-L8905CDW |
|              | MFC-L9570CDW |
|              | HL-L8360CDW  |
|              | HL-L8360CDWT |
|              | HL-L9310CDW  |

For a comprehensive list of all Brother machines compatible with the Brother SecurePrint+ solution, contact your local Brother office.

# 2. Configuration (Standalone Mode)

## 2.1 Requirements

- The Secure Print+ software solution must be activated on the target machine.
- The Brother machine must be connected to a network and accessible from a web browser.
- Users must have a Brother native printer driver installed on their computers.

# 2.2 Enable Print Data Storage

- 1. Start your web browser.
- 2. Type "http://machine's IP address" in your browser's address bar (where "machine's IP address" is the IP address of the machine or the print server name). For example: http://192.168.1.2.
- 3. If the machine prompts you for a password, type it, and then click 2.
  - The default login password to manage machine settings is on the back of the machine and marked "Pwd".
    - We recommend changing the default login password in order to protect your machine from unauthorized access and to make features and software more secure.
- 4. Click the Administrator tab.
- 5. Click Restriction Management (or User Restriction Function) in the left navigation bar.
- 6. Select the Secure Function Lock radio button, and then click Submit.
- 7. Click Secure Function Lock in the left navigation bar.

| Administrator<br>Login Password<br>Restriction Management | Restriction Management<br>Submit OK                                                                                                    |
|-----------------------------------------------------------|----------------------------------------------------------------------------------------------------|
| Secure Function Lock                                      | User Restriction Function                                                                                                    |
| Restricted Functions 1-25                                 | To restrict user access to the machine, first select a preferred User Restriction Function<br>method, and then select the functions you want to restrict in the Setting Lock section. |
| Restricted Functions 26-50                                | Ooff                                                                                                    |
| Restricted Functions 51-75                                | Secure Function Lock     Active Directory Authentication                                                                                                    |
| Restricted Functions 76-<br>100                           | O LDAP Authentication                                                                                                    |

8. Ensure the Storage PC Print Data option is enabled, and then click Submit.

|                                                                                                    | Inction Lock                                                                                                    |
|----------------------------------------------------------------------------------------------------|----------------------------------------------------------------------------------------------------|
| Secure Fund<br>feature also<br>access to th<br>restricted us                                                                         | tion Lock lets you restrict Public access to cortain machine functions. This<br>prevents users from changing the Default settings of the machine by limiting<br>Menu settings. Access to restricted operations can be enabled by creating a<br>pr/group. Restricted users/groups must enter a password to use the machine.                                                                                                    |
| Restricted                                                                                                    | I Functions                                                                                                    |
| Administrato                                                                                                    | rs can restrict functions and set page limits per user or group.                                                                                                    |
| User List                                                                                                    |                                                                                                    |
| Administrato                                                                                                    | rs can manage user and group authentication settings.                                                                                                    |
| User List                                                                                                    | Password Settings                                                                                                    |
| Minimum Nun                                                                                                    | iber of Characters (1-32)                                                                                                    |
| 4                                                                                                    |                                                                                                    |
| User List                                                                                                    | Lockout Settings                                                                                                    |
| Lockout Feat                                                                                                    | re                                                                                                    |
| Enabled                                                                                                    |                                                                                                    |
| Disable <sup>4</sup>                                                                                                    |                                                                                                    |
|                                                                                                    |                                                                                                    |
| Number of Tr                                                                                                    |                                                                                                    |
| Number of Tir                                                                                                    | nes for Failed Login Attempt's (1-50)                                                                                                    |
| Number of Tir                                                                                                    | nes for Failed Logis Altempt's (1-50)                                                                                                    |
| Number of Tir<br>5<br>Locked Time                                                                                                    | tes for Pailod Logit Altempt's (1-50)<br>Imreșsi<br>10-1600)                                                                                                    |
| Number of Tir<br>5<br>Locked Time                                                                                                    | tes for Falled Logis Alternyth (1-50)<br>Inne(5)<br>10 1600<br>100 MBH Theorem Assemblie Market Merent                                                                                                    |
| Number of Tir<br>5<br>Locked Time                                                                                                    | ses for Y aktor Login, Alterryth (1-60)<br>brne(s)<br>10-1000)<br>10-1000                                                                                                    |
| Number of Tir<br>5<br>Locked Time<br>Dev                                                                                             | ter for Falled Lugin Alternyth (1-50)<br>Inne(s)<br>30 - 6000)<br>10 - 6000                                                                                                    |
| Number of Tir<br>5<br>Locked Time<br>Cerr<br>Lockout<br>Unlock all lo                                                                | ter for Failed Login Attempts (1-50)<br>Inne(5)<br>10 1800<br>DET INF Her Name List Within Remot                                                                                                    |
| Number of Tir<br>5<br>Locked Time<br>Cerr<br>Lockout<br>Unlock all Io<br>Storage PC                                                  | tes for Falled Logis Alteright (1-50)<br>Inne(3)<br>15 1000<br>INF The hand to the face face of the face face of the face face of the face face of the face of the face                                                                                                    |
| Number of Tir<br>5<br>Locked Time<br>Gay<br>Lockout<br>Unlock all Io<br>Storage PC                                                   | ters for Falled Login Attempts (1-60)<br>Inne(5)<br>10-1000<br>10-1000<br>Med Units - Los in Mysik Nexet<br>Med Units -<br>Print Dala                                                                                                    |
| Number of Time<br>5<br>Locked Time<br>Cee<br>Lockout<br>Uniock all Io<br>Storage PC<br>O Off<br>* On                                 | ees for Yaled Login Alternyt's (1-50)<br>10-1000<br>10-1000<br>10-000 MR Hole-Look Lok II fairs Revent.<br>10-000<br>Print Data                                                                                                    |
| Number of Time<br>5<br>Locked Time<br>Car<br>Lockout<br>Unlock all lo<br>Storage PC<br>O of<br>% On<br>Show Selec                    | tes for / faled Logis Alterights (1-50)<br>fane(b)<br>10 1600<br>and 10 Min / fale Manual<br>Statistics<br>Print Data                                                                                                    |
| Number of Tire<br>5<br>Locked Time<br>Cerr<br>Lockout<br>Unlock all to<br>Storage PC<br>O off<br>Show Selec<br>O off                 | ters for Falled Login Attempts (1-50).<br>10 1000)<br>10 1000<br>10 1000   |
| Number of Tire<br>5<br>Locked Time<br>Con<br>Lockout<br>Unlock all lo<br>Storage PC<br>O Off<br>* On<br>Show Select<br>O off<br>* On | ees for Yaled Login Alteringt's (1-50)<br>10-1000<br>10-1000    |
| Number of Tir<br>5<br>Locked Time<br>Lockout<br>Unlock all to<br>Storage PC<br>Or<br>Show Selec<br>Or<br>Show Selec                  | es for failed Logis Absergits (1-50)<br>10-1000<br>10-1000<br>1 |
| Number of Tir<br>5<br>Locked Time<br>Cerr<br>Lockout<br>Unlock all lo<br>Storage PC<br>Off<br>Show Selec<br>Off<br>On<br>Panel Logo  | ers for Falled Lagin Abberging (1-60).<br>In mol(3)<br>In mol(3)<br>In m                                                                                   |

### 2.3 Register a User

- 1. Type "http://machine's IP address" in your browser's address bar (where "machine's IP address" is the IP address of the machine or the print server name). For example: http://192.168.1.2.
- If the machine prompts you for a password, type it, and then click <sup>→</sup>
- 3. Click the Administrator tab.
- Click one of the Restricted Functions options in the left navigation bar. If you are configuring Secure Print+ for the first time, click the first Restricted Functions / User Restriction Function option in the list.

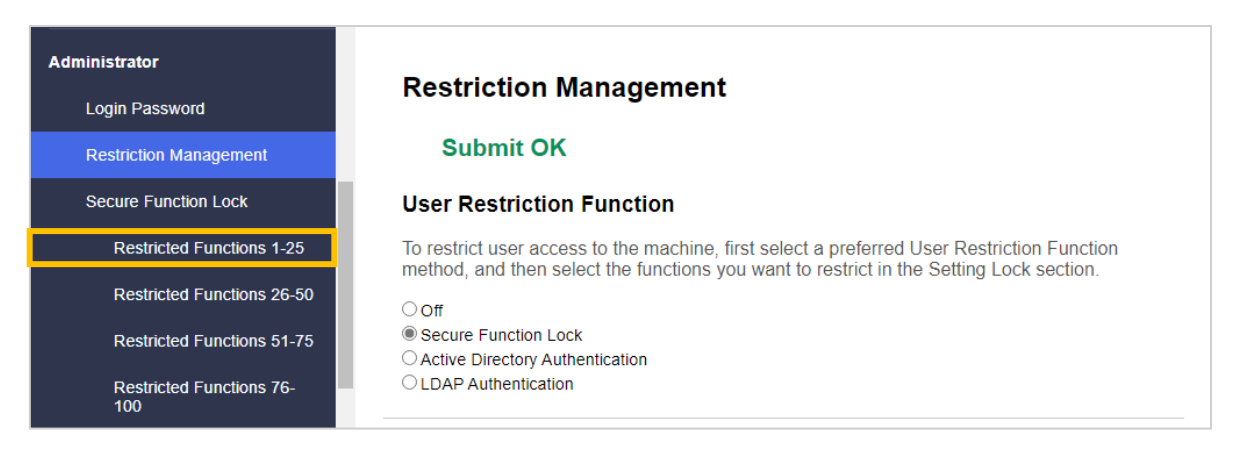

5. Type the name of the user profile you want to configure in the **User List / Restricted Functions** column. This is the User ID.

We recommend using the user's Windows login name as the user name.

|        |                             |        |          |      |          |              | Functions     |          |        |              |          |    | Page Limits | (*)         | Pa     | ge Cour  | nters |
|--------|-----------------------------|--------|----------|------|----------|--------------|---------------|----------|--------|--------------|----------|----|-------------|-------------|--------|----------|-------|
| User I | List / Restricted Functions | Print* | Copy*    | Scan | F        | Fax          | USB           |          | Web    | Connect      | Apps*    | On | Max. Pages  | Color Print | All Co | ounter F | Reset |
|        |                             |        |          |      | Send     | Receive      | Direct Print* | Scan to  | Upload | Download*    | <u> </u> |    | 0           |             | Total  | B&W      | Color |
|        | Public Mode                 | ~      | <b>~</b> | ~    |          |              |               |          |        |              | <b>v</b> |    | 0           |             | 0      | 0        | 0     |
| 1      | JOHNSMITH                   |        | <b>v</b> |      |          | <b>V</b>     | <b>~</b>      |          |        | ~            |          |    | 0           |             | 0      | 0        | 0     |
| 2      |                             |        | <b>v</b> |      |          |              | <b>v</b>      |          |        | ~            |          |    | 0           |             | 0      | 0        | 0     |
| 3      |                             | ~      | ~        | ~    | <b>v</b> | $\checkmark$ | <b>v</b>      | <b>v</b> | ~      | $\checkmark$ | ~        |    | 0           |             | 0      | 0        | 0     |

- 6. Click Submit.
- 7. Click one of the **User List** options in the left navigation bar. If you are configuring Secure Print+ for the first time, click the first **User List** option in the list.
- 8. Type the new user's name in the first free cell in the **User List** column.

| Administrator                   |       |                            |                                      |                                   |                               |             |                            |             |
|---------------------------------|-------|----------------------------|--------------------------------------|-----------------------------------|-------------------------------|-------------|----------------------------|-------------|
| Login Password                  | Us    | ser List                   |                                      |                                   |                               |             |                            |             |
| Restriction Management          | PC lo | gin name can be entered ir | n the "User List". Using this method | the device can authenticate users | by their PC login name when p | rinting fro | om a PC.                   |             |
| Secure Function Lock            |       | Submit OK                  |                                      |                                   |                               |             |                            |             |
| Restricted Functions 1-25       |       | User List                  | Password                             | E-mail Address                    | Card ID (NFC ID)              | User L      | ist / Restricted Functions | Home Screen |
| Restricted Functions 26-50      | 1     | SMITHJOHN                  |                                      |                                   |                               |             | 01 JOHNSMITH V             | Off 🗸       |
| Restricted Functions 51-75      | 2     |                            |                                      |                                   |                               |             | •                          | <b>∽</b> no |
| Restricted Functions 76-<br>100 | 3     |                            |                                      |                                   |                               |             | •                          | Off 🗸       |
| User List 1-25                  | 4     |                            |                                      |                                   |                               |             | •                          | • mo        |
| User List 26-50                 | 5     |                            |                                      |                                   |                               |             |                            | off 🖌       |
| User List 51-75                 | 6     |                            |                                      |                                   |                               |             | •                          | off 🖌       |
| User List 76-100                | 7     |                            |                                      |                                   |                               |             |                            | Off 🗸       |

9. Select the same name from the drop-down list in the User List / Restricted Functions column.

Be careful when typing names and IDs. The user cannot be recognized if the user's name is misspelled during registration.

10. Type the user's password in the **Password** column. This password is required when you register the user's ID card on the machine.

# 2.4 Register an ID Card on the Brother Machine

1. Press the [Public] profile.

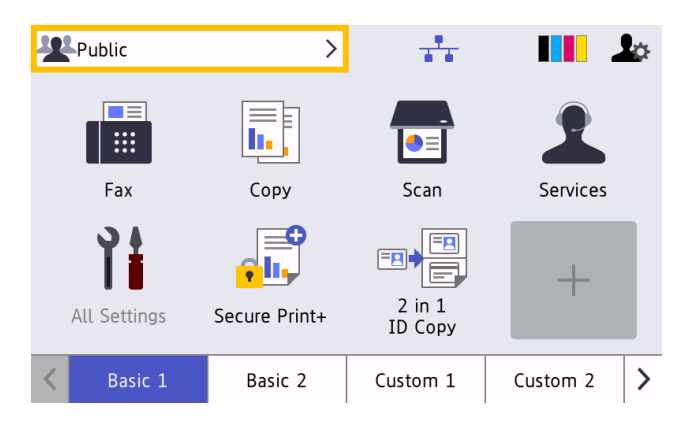

2. Press [Change User].

| Function Lock |  |
|---------------|--|
| Change User   |  |
|               |  |
|               |  |
|               |  |
|               |  |
|               |  |

3. Press the user name you just registered in Web Based Management.

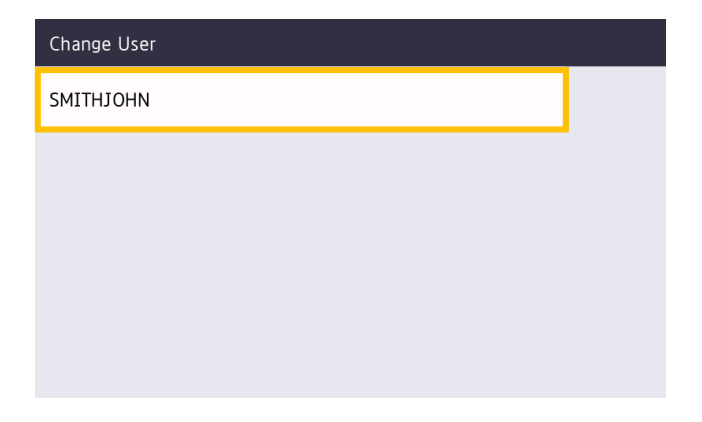

4. Enter the PIN you set for the user, and then press [OK].

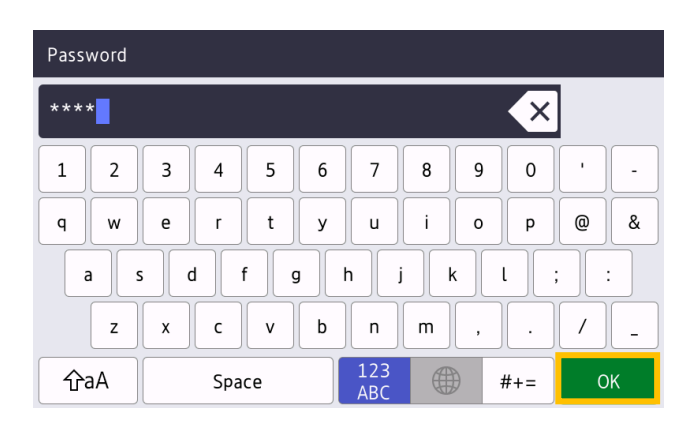

5. Press the user name.

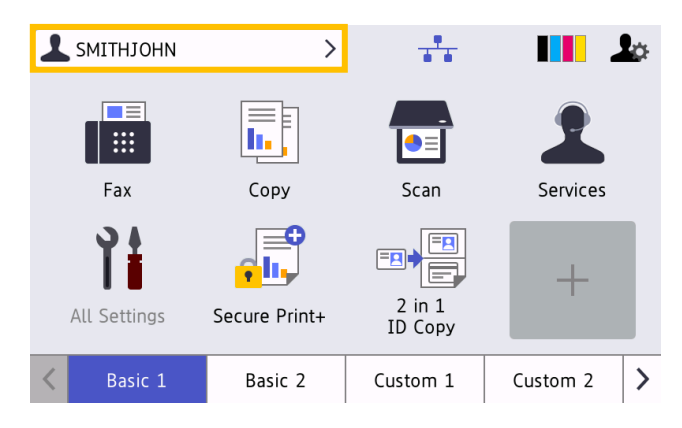

6. Press [Register Card].

| Function Lock   |  |
|-----------------|--|
| Go to Public    |  |
| Change User     |  |
| Register Card   |  |
| Change Password |  |
|                 |  |

- Touch the ID card to the NFC symbol (<sup>(</sup>) on the machine's control panel. The machine registers the ID number of the new NFC card.
- 8. Press [OK].

| i | Register Card |                                                                                                    |
|---|---------------|----------------------------------------------------------------------------------------------------|
|   |               | User ID:SMITHJOHN<br>Card ID:XXXXXXXXXXXXX<br>Please touch your card and<br>press [OK] to register. |
|   |               | ок                                                                                                  |

# 2.5 Verify User ID and ID Card

Confirm that the ID card has been assigned correctly in Web Based Management.

- 1. Type "http://machine's IP address" in your browser's address bar (where "machine's IP address" is the IP address of the machine or the print server name). For example: http://192.168.1.2.
- 2. If the machine prompts you for a password, type it, and then click  $\supseteq$ .
- 3. Click the Administrator tab.
- 4. Click Secure Function Lock in the left navigation bar.
- 5. Click the User List that contains the user's information.

| Administrator                   |        |                                 |                               |                                   |                                        |           |                            |            |     |
|---------------------------------|--------|---------------------------------|-------------------------------|-----------------------------------|----------------------------------------|-----------|----------------------------|------------|-----|
| Login Password                  | Us     | er List                         |                               |                                   |                                        |           |                            |            |     |
| Restriction Management          | PC log | in name can be entered in the " | User List". Using this method | the device can authenticate users | by their PC login name when pri        | inting fi | rom a PC.                  |            |     |
| Secure Function Lock            |        | User List                       | Password                      | E-mail Address                    | Card ID (NFC ID)                       | User      | List / Restricted Function | s Home Scr | een |
| Restricted Functions 1-25       | 1      | SMITHJOHN                       |                               |                                   | X0000000000000000000000000000000000000 |           | 01 JOHNSMITH V             | Off        | ~   |
| Restricted Functions 26-50      | 2      |                                 |                               |                                   |                                        |           | •                          | Off        | ~   |
| Restricted Functions 51-75      | 3      |                                 |                               |                                   |                                        |           | •                          | on         | ~   |
| Restricted Functions 76-<br>100 | 4      |                                 |                               |                                   |                                        |           |                            | Off        | ~   |
| User List 1-25                  | 5      |                                 |                               |                                   |                                        |           |                            | off        | •   |
| User List 26-50                 | 6      |                                 |                               |                                   |                                        |           |                            | Off        | ~   |
| User List 51-75                 | 7      |                                 |                               |                                   |                                        |           | •                          | Off        | ~   |
| User List 76-100                | 8      |                                 |                               |                                   |                                        |           | <b>v</b>                   | Off        | ~   |
| User List 101-125               | 9      |                                 |                               |                                   |                                        |           | ···· •                     | Off        | •   |
| User List 126-150               | 10     |                                 |                               |                                   |                                        |           | · · · ·                    | Off        | ~   |
| User List 151-175               | 11     |                                 |                               |                                   |                                        |           | v                          | Off        | -   |
| User List 176-200               | 12     |                                 |                               |                                   |                                        |           |                            | 0#         |     |
| Last Counter Record             | 12     |                                 |                               |                                   |                                        |           | •                          |            | _   |
| Counter Auto Reset              | 13     |                                 |                               |                                   |                                        |           |                            | Off        | ~   |
| Solutions                       | 14     |                                 |                               |                                   |                                        |           | •                          | Off        | ~   |
| Card Reader Setting             | 15     |                                 |                               |                                   |                                        |           |                            | Off        | •   |

- 6. Verify that the ID card is registered with the correct user and that the following are correct:
  - User's ID in the User List
  - Password
  - Card ID (NFC ID)
  - User List / Restricted Functions properties
- 7. Before giving the ID card to the user, test its function on the Brother machine to make sure it is working correctly.

## 2.6 Test the New ID Card

- 1. Send a secure print job to the machine you configured.
- 2. Touch the ID card to the NFC symbol ( $\langle \hat{\nabla} \rangle$ ) on the machine's control panel to release the print job.

#### If the job prints

Give the ID card to the user. Select the print retrieval method and optimize print job storage (see section *4. Optional Settings*).

If the job does not print Confirm the following:

- User settings are configured in the machine's Web Based Management screen.
- The User Name is correct in the machine's Web Based Management screen.
- The ID card is registered on the machine.

# 3. Configuration (Active Directory Mode)

### 3.1 Requirements

### **Brother Machine Requirements**

- The target machine must support Active Directory<sup>®</sup> Authentication and be compatible with the Secure Print+ software solution's Active Directory Mode. For more information, contact your local Brother office.
- The Secure Print+ software solution must be activated on the target machine.
- The Brother machine must be connected to a network and accessible from a web browser.
- Users must have a Brother native printer driver installed on their computers.

### **Active Directory Requirements**

- An accessible Active Directory server with LDAP protocol support.
- A service (IT) account with a non-expiring password.
- The ability to add NFC card IDs manually into Active Directory.
- An Active Directory Attribute for NFC card ID.
- SNTP synchronization of the date and time between the Brother machine and the Active Directory server.

### **Card Reader Requirements**

- An external NFC card reader for initial registration of the NFC card ID into Active Directory.
- The NFC card ID must match the ID read by the Brother machine.

# **3.2 Enable Active Directory Authentication**

- 1. Start your web browser.
- 2. Type "http://machine's IP address" in your browser's address bar (where "machine's IP address" is the IP address of the machine or the print server name). For example: http://192.168.1.2.
- 3. If the machine prompts you for a password, type it, and then click  $\supseteq$ .

 The default login password to manage machine settings is on the back of the machine and marked "Pwd".

We recommend changing the default login password in order to protect your machine from unauthorized access and to make features and software more secure.

- 4. Click the **Administrator** tab.
- 5. Click User Restriction Function (or Restriction Management) in the left navigation bar.

6. Select the Active Directory Authentication radio button, and then click Submit.

| Administrator                   |                                                                                                    |
|---------------------------------|----------------------------------------------------------------------------------------------------|
| Login Password                  | Restriction Management                                                                             |
| Restriction Management          | User Restriction Function                                                                          |
| Active Directory Authentication | To restrict user access to the machine, first select a preferred User Restriction Function method, |
| Solutions                       | and then select the functions you want to restrict in the Setting Lock section.                    |
| Card Reader Setting             | Secure Function Lock                                                                               |
| External Card Reader            | CLDAP Authentication                                                                               |

# 3.3 Enable Print Data Storage

- 1. Click the **Administrator** tab.
- 2. Click Active Directory Authentication.
- 3. Ensure the **Storage PC Print Data** option is enabled, and then click **Submit**.

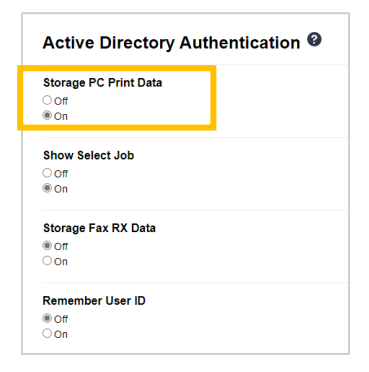

# **3.4 Configure Active Directory Settings**

1. In the Active Directory Server Address field, type the IP address or Fully Qualified Domain Name (FQDN) of your Active Directory server.

| Active Directory Ser                                    | ver Address                                             |                                                                                                    |
|---------------------------------------------------------|---------------------------------------------------------|----------------------------------------------------------------------------------------------------|
| ad.domain.address                                       |                                                         |                                                                                                    |
| Active Directory Dor                                    | nain Name                                               |                                                                                                    |
|                                                         |                                                         |                                                                                                    |
| Protocol & Authentic                                    | ation Method                                            |                                                                                                    |
| LDAP + kerberos 🗸                                       |                                                         |                                                                                                    |
| Get Mail Address                                        |                                                         |                                                                                                    |
| Off                                                     |                                                         |                                                                                                    |
| On                                                      |                                                         |                                                                                                    |
| Get User's Home Dir                                     | ectory                                                  |                                                                                                    |
| or                                                      |                                                         |                                                                                                    |
| On                                                      |                                                         |                                                                                                    |
| LDAP Server Port                                        |                                                         |                                                                                                    |
| 389                                                     |                                                         |                                                                                                    |
|                                                         |                                                         |                                                                                                    |
| LDAP Search Root                                        |                                                         |                                                                                                    |
|                                                         |                                                         |                                                                                                    |
| If your server supports L<br>If there are multiple cano | DAPv3 then you can auto<br>idates available, you will l | matically search for candidates by pressing the "Fetch DNs" butto<br>be able to select the one you want to use from the drop down mer |
|                                                         |                                                         |                                                                                                    |

If you are using the FQDN name, configure the DNS settings under **Network > Wired** or **Wireless > Advanced Settings**.

2. Specify the Active Directory Domain Name (also known as the NETBIOS name).

Ø

| Active Dir                        | rectory Server Settings                                                                                                    |
|-----------------------------------|----------------------------------------------------------------------------------------------------|
| Active Direc                      | ctory Server Address                                                                                                    |
| ad.domain.a                       | ddress                                                                                                    |
| Active Direc                      | ctory Domain Name                                                                                                    |
| cn                                |                                                                                                    |
| Protocol &                        | Authentication Method                                                                                                    |
| LDAP + ker                        | beros 🗸                                                                                                    |
|                                   |                                                                                                    |
| Get Mail Ad                       | dress                                                                                                    |
| © Off<br>⊖ On                     |                                                                                                    |
| Get User's I                      | Home Directory                                                                                                    |
| Ooff                              |                                                                                                    |
| • On                              |                                                                                                    |
| LDAP Serve                        | er Port                                                                                                    |
| 389                               |                                                                                                    |
|                                   |                                                                                                    |
| LDAP Searc                        | ch Root                                                                                                    |
|                                   |                                                                                                    |
|                                   |                                                                                                    |
| If your server<br>If there are mi | supports LDAPv3 then you can automatically search for candidates by pressing the "Fetch DNs" button.<br>ultiple candidates available, you will be able to select the one you want to use from the drop down menu. |
| Fetch DNs                         |                                                                                                    |
|                                   | <u></u>                                                                                                    |
|                                   | ▼                                                                                                    |

 Select the protocol and authentication method used by your Active Directory server. The standard setting is "LDAP + kerberos". If you selected any other authentication method, go to step 6.

| Active Directo                            | Server Address                                                                                                    |
|-------------------------------------------|----------------------------------------------------------------------------------------------------|
| ad.domain.addr                            | 35                                                                                                    |
| Active Directo                            | / Domain Name                                                                                                    |
| cn                                        |                                                                                                    |
| Protocol & Aut                            | entication Method                                                                                                    |
| Get Mail Addre                            | S                                                                                                    |
| Off                                       |                                                                                                    |
| On                                        |                                                                                                    |
| Get User's Hor                            | e Directory                                                                                                    |
| Ooff                                      |                                                                                                    |
| On                                        |                                                                                                    |
| LDAP Server F                             | rt                                                                                                    |
| 389                                       |                                                                                                    |
| LDAP Search I                             | pot                                                                                                    |
|                                           |                                                                                                    |
| If your server sup<br>If there are multip | ors LDAPv3 then you can automatically search for candidates by pressing the "Fetch DNs" button<br>e candidates available, you will be able to select the one you want to use from the drop down men |
| Fetch DNs                                 |                                                                                                    |
|                                           |                                                                                                    |

4. Specify the LDAP Server Port number (Default: 389).

| A             | ctive Directory Server Settings                                                                                                    |
|---------------|----------------------------------------------------------------------------------------------------|
| Ac            | tive Directory Server Address                                                                                                    |
| a             | d.domain.address                                                                                                    |
| Ac            | tive Directory Domain Name                                                                                                    |
| C             | n                                                                                                    |
| Pr            | otocol & Authentication Method<br>DAP + kerberos •                                                                                                    |
| Ge            | et Mail Address<br>Off<br>On                                                                                                    |
| Ge            | st User's Home Directory<br>orr                                                                                                    |
| LC<br>3       | DAP Server Port<br>89                                                                                                    |
| LC            | )AP Search Root                                                                                                    |
| lf y<br>If ti | our server supports LDAPV3 then you can automatically search for candidates by pressing the "Fetch DNs" button.<br>here are multiple candidates available, you will be able to select the one you want to use from the drop down menu. |
| F             | -etch DNs                                                                                                    |

5. Specify the **LDAP Search Root** to indicate the part of your Active Directory server with which the Brother machine needs to communicate.

| Active Directory S                                 | erver Address                                                                                                    |
|----------------------------------------------------|----------------------------------------------------------------------------------------------------|
| ad.domain.address                                  |                                                                                                    |
| Active Directory D                                 | omain Name                                                                                                    |
| cn                                                 |                                                                                                    |
| Protocol & Auther                                  | tication Method                                                                                                    |
| LDAP + kerberos V                                  |                                                                                                    |
| Get Mail Address                                   |                                                                                                    |
| Off                                                |                                                                                                    |
| Get User's Home<br>◯ Off<br>◉ On                   | lirectory                                                                                                    |
| LDAP Server Port                                   |                                                                                                    |
| LDAP Search Roo                                    | t                                                                                                    |
|                                                    |                                                                                                    |
| If your server support<br>If there are multiple of | . LDAPv3 then you can automatically search for candidates by pressing the "Fetch DNs" button.<br>andidates available, you will be able to select the one you want to use from the drop down menu. |
|                                                    |                                                                                                    |

Most modern Active Directory servers can help you configure this. Click the **Fetch DNs** button and then select the LDAP search root you want from the list.

6. Click Submit.

Ø

# 3.5 Configure LDAP Settings

- 1. Click the **Administrator** tab.
- 2. Click Active Directory Authentication.
- 3. Click LDAP.

| 389                                                |                                                                                                    |
|----------------------------------------------------|----------------------------------------------------------------------------------------------------|
| LDAP Sear                                          | ch Root                                                                                                    |
|                                                    |                                                                                                    |
| If your server<br>by pressing t<br>will be able to | supports LDAPv3 then you can automatically search for candidates<br>he "Fetch DNs" button. If there are multiple candidates available, you<br>o select the one you want to use from the drop down menu. |
| Fetch DNs                                          |                                                                                                    |
|                                                    |                                                                                                    |
|                                                    | ~                                                                                                    |
| <u>SNTP&gt;&gt;</u>                                | ~                                                                                                    |
| <u>SNTP&gt;&gt;</u><br>Panel Logo                  | vut Time>>                                                                                                    |

4. Enable the LDAP Search option.

| LDAP Search                                                                                                    |                                                                                                    |
|----------------------------------------------------------------------------------------------------|----------------------------------------------------------------------------------------------------|
| ● Off                                                                                                    |                                                                                                    |
| ⊖On                                                                                                    |                                                                                                    |
| Quick Settings                                                                                                    |                                                                                                    |
| LDAP Server Addr                                                                                                    | 855                                                                                                    |
|                                                                                                    |                                                                                                    |
| Port                                                                                                    |                                                                                                    |
| 389                                                                                                    |                                                                                                    |
|                                                                                                    |                                                                                                    |
| Search Root                                                                                                    |                                                                                                    |
|                                                                                                    |                                                                                                    |
|                                                                                                    |                                                                                                    |
|                                                                                                    |                                                                                                    |
| If your server supports                                                                                                    | LDAPv3 then you can automatically search for candidates by pressing the "Fetch DNs" button.                                                                                                    |
| If there are multiple ca                                                                                                    | LDAPv3 then you can automatically search for candidates by pressing the "Fetch DNs" button.<br>ndidates available, you will be able to select the one you want to use from the drop down menu      |
| If your server supports<br>If there are multiple ca<br>Fetch DNs                                                                                                    | LDAPv3 then you can automatically search for candidates by pressing the "Fetch DNs" button.<br>ndidates available, you will be able to select the one you want to use from the drop down menu      |
| If your server supports<br>If there are multiple ca<br>Fetch DNs                                                                                                    | LDAPv3 then you can automatically search for candidates by pressing the "Felch DNs" button<br>ndidates available, you will be able to select the one you want to use from the drop down menu       |
| If your server support<br>If there are multiple ca<br>Fetch DNs                                                                                                    | LDAPv3 then you can automatically search for candidates by pressing the "Felch DNs" button.<br>ndidates available, you will be able to select the one you want to use from the drop down menu<br>v |
| Fetch DNs                                                                                                    | LDAPv3 then you can automatically search for candidates by pressing the "Felch DNs" button.<br>ndidates available, you will be able to select the one you want to use from the drop down menu<br>v |
| Fit your server support<br>If there are multiple ca<br>Fetch DNs<br>Authentication                                                                                                    | LDAPv3 then you can automatically search for candidates by pressing the "Fetch DNe" button<br>ndidates available, you will be able to select the one you want to use from the drop down menu<br>v  |
| Figure Server supports<br>If there are multiple ca<br>Fetch DNS<br>Authentication<br>© Simple<br>Automatication                                                                                                    | LDAPv3 then you can automatically search for candidates by pressing the "Fetch DNs" button<br>ndidates available, you will be able to select the one you want to use from the drop down menu       |
| If your server support:<br>If there are multiple ca<br>Fetch DNs<br>Authentication<br>Simple<br>Anonymous<br>Kerterres                                                                                                    | LDAP43 then you can automatically search for candidates by pressing the "Fetch DNs" button<br>ndidates available, you will be able to select the one you want to use from the drop down menu       |
| Four server subport     from the end of the end of | LDAP46 then you can automatically search for candidates by pressing the "Fetch DNe" button<br>ndidates available, you will be able to select the one you want to use from the drop down menu       |
| If Your server support<br>(If there are multiple ca<br>Fetch DNs<br>Authentication<br>© Simple<br>Anonymous<br>Kerberos<br>Username                                                                                                    | LDAP45 then you can automatically search for candidates by pressing the "Fetch DNe" button<br>ndidates available, you will be able to select the one you want to use from the drop down menu<br>v  |
| If Your server supports Fetch DNs Fetch DNs Simple Authentication Simple Anonymous Kerberos Username                                                                                                    | I DAP-Q then you can automatically search for candidates by pressing the "Fetch DMs" button<br>ndidates available, you will be able to select the one you want to use from the drop down menu      |
| II your server supports<br>II were are multiple or<br>Fetch DNs<br>Authentication<br>© Simple<br>Anonymous<br>> Kerberos<br>Username                                                                                                    | LDAP45 then you can automatically search for candidates by pressing the "Fetch DNs" button<br>ndidates available, you will be able to select the one you want to use from the drop down menu       |
| II your server support<br>Fetch DNs Authentication Simple Anonymous Kerbers Username Password                                                                                                    | LDAP49 then you can automatically search for candidates by pressing the "Fetch DNs" button<br>ndidates available, you will be able to select the one you want to use from the drop down menu       |
| If your server support<br>Fetch DNs Authentication Simple Anonymous Kerbers Username Password Enter password                                                                                                    | LDAP45 then you can automatically search for candidates by pressing the "Fetch DNs" button<br>ndidates available, you will be able to select the one you want to use from the drop down menu       |
| If your server support<br>If there are multiple ca<br>Fetch DNs<br>Authentication<br>® Simple<br>Anonymous<br>Kerberos<br>Username<br>Password<br>Enter password                                                                                                    | LDAP4 then you can automatically search for candidates by pressing the "Fetch DNs" button<br>ndidates available, you will be able to select the one you want to use from the drop down menu        |
| If your server supports If your server supports Fetch DNs Authentication Simple Anonymous Aconymous Kerrame Password Enter password                                                                                                    | LDAP4 then you can automatically search for candidates by pressing the "Fetch DNe" button<br>ndidates available, you will be able to select the one you want to use from the drop down menu        |
| II your server support<br>Fetch DNs Authentication Simple Anonymous Kerbers Username Password Enter password                                                                                                    | LDAP45 then you can automatically search for candidates by pressing the "Fetch DNs" button<br>ndidates available, you will be able to select the one you want to use from the drop down menu       |

5. In the **LDAP Server Address** field, type the IP address or Fully Qualified Domain Name (FQDN) of your Active Directory server (1 – 64 ASCII characters). For example: 192.0.0.1, Idap.example.net.

| LDAP Search                                                                                                    |                                                                                                    |
|----------------------------------------------------------------------------------------------------|----------------------------------------------------------------------------------------------------|
| Ooff                                                                                                    |                                                                                                    |
| On                                                                                                    |                                                                                                    |
| Quick Settings                                                                                                    |                                                                                                    |
| LDAP Server Address                                                                                                    |                                                                                                    |
| ad.domain.address                                                                                                    |                                                                                                    |
| Port                                                                                                    |                                                                                                    |
| 389                                                                                                    |                                                                                                    |
|                                                                                                    |                                                                                                    |
| Search Root                                                                                                    |                                                                                                    |
| Search Root                                                                                                    |                                                                                                    |
| Search Root                                                                                                    |                                                                                                    |
| Search Root                                                                                                    | then you can automatically search for candidates by pressing the "Fetch DNs" butt                                                                                        |
| Search Root If your server supports LDAPv3 If there are multiple candidates                                                                                          | then you can automatically search for candidates by pressing the "Fetch DNs" butt<br>available, you will be able to select the one you want to use from the drop down me |
| Search Root  If your server supports LDAPv3 If there are multiple candidates  Fetch DNs                                                                              | then you can automatically search for candidates by pressing the "Fetch DNs" butt<br>available, you will be able to select the one you want to use from the drop down me |
| Search Root  If your server supports LDAPv3 If there are multiple candidates Fetch DNs                                                                               | then you can automatically search for candidates by pressing the "Fetch DNa" but<br>available, you will be able to select the one you want to use from the drop down me  |
| Search Root  If your server supports LDAPv3 If there are multiple candidates Fetch DNs                                                                               | then you can automatically search for candidates by pressing the "Felch DNs" but<br>available, you will be able to select the one you want to use from the drop down me  |
| Search Root  If your server supports LDAPv3 If there are multiple candidates  Fetch DNS  Authentication                                                              | then you can automatically search for candidates by pressing the "Fetch DNs" butt<br>available, you will be able to select the one you want to use from the drop down me |
| Search Root  If your server supports LDAPV3 If there are multiple candidates  Fetch DNS  Authentication  Simple                                                      | then you can automatically search for candidates by pressing the "Fetch DNa" but<br>available, you will be able to select the one you want to use from the drop down me  |
| Search Root  If your server supports LDAPv3 If there are multiple candidates  Fetch DNs  Authentication  Simple  Anonymous                                           | then you can automatically search for candidates by pressing the "Felch DNs" but<br>available, you will be able to select the one you want to use from the drop down me  |
| Search Root  If your server supports LDAPv3 If there are multiple candidates  Fetch DNs  Authentication  Simple  Anonymous  Kerberos                                 | then you can automatically search for candidates by pressing the "Fetch DNs" butt<br>available, you will be able to select the one you want to use from the drop down me |
| Search Root  If your server supports LDAPv3 If there are multiple candidates  Fetch DNs  Authentication  Simple Anonymous Kerberos Username                          | then you can automatically search for candidates by pressing the "Fetch DNs" butt<br>available, you will be able to select the one you want to use from the drop down me |
| Search Root  If your server supports LDAPV3 If there are multiple candidates  Fetch DNs  Fetch DNs  Authentication  Simple Anonymous Kerberos Username               | then you can automatically search for candidates by pressing the "Fetch DNs" but<br>available, you will be able to select the one you want to use from the drop down me  |
| Search Root                                                                                                    | then you can automatically search for candidates by pressing the "Fetch DNs" butt<br>available, you will be able to select the one you want to use from the drop down me |
| Search Root                                                                                                    | then you can automatically search for candidates by pressing the "Fetch DNs" but<br>available, you will be able to select the one you want to use from the drop down me  |
| Search Root                                                                                                    | then you can automatically search for candidates by pressing the "Fetch DNs" but<br>available, you will be able to select the one you want to use from the drop down me  |
| Search Root  If your server supports LDAPV3 If here are multiple candidates  Fetch DNS  Authentication  Simple Anonymous Kerberos  Username  Password Enter password | then you can automatically search for candidates by pressing the "Fetch DNa" butt<br>available, you will be able to select the one you want to use from the drop down me |

If you are using the FQDN name, configure the DNS settings under **Network > Wired** or **Wireless > Advanced Settings**.

6. Specify the **Port** number (1 – 65535, Default: 389).

Ø

| DAD Search                 |     |  |
|----------------------------|-----|--|
| LDAP Search                |     |  |
| 00π<br>                    |     |  |
| eon                        |     |  |
| Quick Settings             |     |  |
| LDAP Server Addre          | ess |  |
| ad.domain.address          |     |  |
| Port                       |     |  |
|                            |     |  |
| 389                        |     |  |
|                            |     |  |
| Search Root                |     |  |
|                            |     |  |
| Fetch DNs                  | ~   |  |
| Authentication             |     |  |
| Simple                     |     |  |
| Anonymous                  |     |  |
| ○ Kerberos                 |     |  |
| Username                   |     |  |
|                            |     |  |
|                            |     |  |
|                            |     |  |
| Password                   |     |  |
| Password<br>Enter password |     |  |
| Password<br>Enter password |     |  |
| Password<br>Enter password |     |  |

 Specify the Search Root option to indicate the part of your Active Directory server with which the Brother machine needs to communicate (1 – 255 UTF8 characters). For example: dc = example, ou = sales, o = company.

| LDAP Search                                                                                                    |                                                                  |                                                          |                                                       |                             |
|----------------------------------------------------------------------------------------------------|------------------------------------------------------------------|----------------------------------------------------------|-------------------------------------------------------|-----------------------------|
| Ooff                                                                                                    |                                                                  |                                                          |                                                       |                             |
| On                                                                                                    |                                                                  |                                                          |                                                       |                             |
| Quick Settin                                                                                                    | ngs                                                              |                                                          |                                                       |                             |
| LDAP Server                                                                                                    | Address                                                          |                                                          |                                                       |                             |
| ad.domain.add                                                                                                    | ress                                                             |                                                          |                                                       |                             |
| Port                                                                                                    |                                                                  |                                                          |                                                       |                             |
|                                                                                                    |                                                                  |                                                          |                                                       |                             |
| 389                                                                                                    |                                                                  |                                                          |                                                       |                             |
| Search Root                                                                                                    |                                                                  |                                                          |                                                       |                             |
|                                                                                                    |                                                                  |                                                          |                                                       |                             |
| If your conjor ou                                                                                                    | aporto I DADv2 than you can a                                    | tomatically coarsh for                                   | condidatos by prossing                                | the "Eatch (                |
| If your server su<br>If there are multi                                                                                                    | oports LDAPv3 then you can a<br>ple candidates available, you w  | utomatically search for<br>the able to select the        | r candidates by pressing<br>e one you want to use fro | the "Fetch D<br>om the drop |
| If your server su<br>If there are multi<br>Fetch DNs                                                                                                    | oports LDAPv3 then you can a<br>ple candidates available, you w  | utomatically search for<br>ill be able to select the     | candidates by pressing<br>e one you want to use fro   | the "Fetch D<br>om the drop |
| If your server su<br>If there are multi<br>Fetch DNs                                                                                                    | oports LDAPv3 then you can al<br>ole candidates available, you w | utomatically search for<br>the able to select the        | candidates by pressing<br>e one you want to use fro   | the "Fetch E<br>om the drop |
| If your server su<br>If there are multi<br>Fetch DNs                                                                                                    | oports LDAPv3 then you can a<br>ole candidates available, you w  | utomatically search for<br>the able to select the        | candidates by pressing<br>e one you want to use fro   | the "Fetch I<br>om the drop |
| If your server su<br>If there are multi<br>Fetch DNs                                                                                                    | oports LDAPv3 then you can a<br>ole candidates available, you w  | utomatically search for<br>ill be able to select the     | candidates by pressing<br>e one you want to use fro   | the "Fetch D<br>om the drop |
| If your server su<br>If there are multi<br>Fetch DNs<br>Authentication<br>© Simple                                                                                | oports LDAPv3 then you can a<br>ole candidates available, you w  | utomatically search for<br>ill be able to select the     | candidates by pressing<br>e one you want to use fro   | the "Fetch I<br>om the drop |
| If your server su<br>If there are multi<br>Fetch DNs<br>Authentication<br>© Simple<br>Anonymous<br>Kerberos                                                       | oports LDAPV3 then you can a<br>ple candidates available, you w  | Jomatically search for                                   | candidates by pressing<br>e one you want to use fro   | the "Fetch I                |
| If your server su<br>If there are multi<br>Fetch DNs<br>Authentication<br>Simple<br>Anonymous<br>Kerberos                                                         | oports LDAPV3 then you can a<br>ple candidates available, you w  | Jomatically search for                                   | r candidates by pressing<br>e one you want to use fro | the "Fetch I                |
| If your server su<br>If there are multi<br>Fetch DNs<br>Authentication<br>Simple<br>Anonymous<br>Kerberos<br>Username                                             | oports LDAPv3 then you can an<br>ole candidates available, you w | Jamatically search for                                   | r candidates by pressing<br>e one you want to use fro | the "Fetch I<br>m the drop  |
| If your server su<br>If there are multi<br>Fetch DNs<br>Authentication<br>Simple<br>Anonymous<br>Kerberos<br>Username                                             | oports LDAPv3 then you can a<br>ole candidates available, you w  | Jomatically search for                                   | candidates by pressing<br>e one you want to use fro   | the "Fetch I<br>m the drop  |
| If your server su<br>If there are multi<br>Fetch DNs<br>Authentication<br>Simple<br>Anonymous<br>Kerberos                                                         | oports LDAPV3 then you can a<br>ple candidates available, you w  | J<br>Jonatically search for<br>li be able to select the  | candidates by pressing<br>e one you want to use fro   | the "Fetch [<br>m the drop  |
| If your server su<br>If there are multi<br>Fetch DNs<br>Authentication<br>Simple<br>Anonymous<br>Kerberos<br>Username                                             | oporis LDAPV3 then you can a<br>ple candidates available, you w  | Jonatically search for<br>a be able to select the        | candidates by pressing<br>e one you want to use fro   | the "Fetch I<br>om the drop |
| If your server su If there are multi If there are multi Fetch DNs Authentication Simple Anonymous Kerberos Username Password Feter password                       | oports LDAPv3 then you can a<br>ple candidates available, you w  | , automatically search for<br>will be able to select the | c and/dates by pressing<br>e one you want to use fro  | the "Fetch I<br>om the drop |
| If your server su<br>If there are multi<br>Fetch DNs<br>Authentication<br>Simple<br>Anonymous<br>Kerberos<br>Username<br>Enter password                           | oports LDAPV3 then you can a<br>le candidates available, you w   | untralically search for<br>all be able to select the     | candidates by pressing<br>e one you want to use fro   | the "Fetch D                |
| If your server su<br>If there are multi<br>Fetch DNs<br>Authentication<br>® Simple<br>Anonymous<br>Acrement<br>Vsername<br>Password<br>Enfer password             | oports LDAPV3 then you can a<br>ple candidates available, you w  | Junatically search for<br>iii be able to select thr      | candidates by pressing<br>e one you want to use fro   | the "Fetch E                |
| If your server su<br>If there are multi<br>Fetch DNs<br>Authentication<br>Simple<br>Anonymous<br>Anonymous<br>Aretheros<br>Username<br>Password<br>Enter password | oports LDAPV3 then you can a<br>ple candidates available, you w  | unanatically search for<br>iill be able to select thr    | candidates by pressing<br>e one you want to use fro   | the "Fetch I<br>m the drop  |

Most modern AD servers can help you configure this. Click the **Fetch DNs** button and then select the LDAP search root you want from the list.

8. Select the Authentication method to connect to the LDAP server.

Ø

| LDAP Search                                                                                                    |                                                                                                    |
|----------------------------------------------------------------------------------------------------|----------------------------------------------------------------------------------------------------|
| on                                                                                                    |                                                                                                    |
| On                                                                                                    |                                                                                                    |
| Quick Settings                                                                                                    |                                                                                                    |
| LDAP Server Addres                                                                                                    | S                                                                                                    |
| ad.domain.address                                                                                                    |                                                                                                    |
| Port                                                                                                    |                                                                                                    |
| 389                                                                                                    |                                                                                                    |
| Search Root                                                                                                    |                                                                                                    |
| [                                                                                                    |                                                                                                    |
|                                                                                                    |                                                                                                    |
|                                                                                                    |                                                                                                    |
| If your server supports L                                                                                                    | DAPv3 then you can automatically search for candidates by pressing the "Fetch DNs" butto                                                                                                  |
| If your server supports L<br>If there are multiple cand                                                                                                    | DAPv3 then you can automatically search for candidates by pressing the "Fetch DNs" butto<br>idates available, you will be able to select the one you want to use from the drop down men   |
| If your server supports LI<br>If there are multiple cand<br>Fetch DNs                                                                                                    | DAPv3 then you can automatically search for candidates by pressing the "Fetch DNs" button<br>lidates available, you will be able to select the one you want to use from the drop down men |
| If your server supports Li<br>If there are multiple cand<br>Fetch DNs                                                                                                    | DAPv3 then you can automatically search for candidates by pressing the "Fetch DNs" builto<br>idates available, you will be able to select the one you want to use from the drop down men  |
| If your server supports L<br>If there are multiple cand<br>Fetch DNs                                                                                                    | DAPV3 then you can automatically search for candidates by pressing the "Fetch DNs" button<br>didates available, you will be able to select the one you want to use from the drop down men |
| If your server supports Li<br>If there are multiple cand<br>Fetch DNs                                                                                                    | DAPv3 then you can automatically search for candidates by pressing the "Fetch DNs" butto<br>idates available, you will be able to select the one you want to use from the drop down men   |
| If your server supports LI<br>If there are multiple cand<br>Fetch DNs                                                                                                    | DAPv3 then you can automatically search for candidates by pressing the "Fetch DNs" butto<br>lidates available, you will be able to select the one you want to use from the drop down men  |
| If your server supports L<br>If there are multiple cand<br>Fetch DNs<br>Authentication<br>Simple<br>Approximation                                                                                                    | DAPV3 then you can automatically search for candidates by pressing the "Fetch DNs" button<br>dates available, you will be able to select the one you want to use from the drop down men   |
| If your server supports LI<br>If here are multiple cand<br>Fetch DNs<br>Authentication<br>Simple<br>Anonymous<br>Kerberos                                                                                                    | DAPv3 then you can automatically search for candidates by pressing the "Fetch DNs" butto<br>lidates available, you will be able to select the one you want to use from the drop down men  |
| If your server supports LI<br>If there are multiple cand<br>Fetch DNs<br>Authentication<br>® Simple<br>Anonymous<br>Kerberos                                                                                                    | DAPV3 then you can automatically search for candidates by pressing the "Fetch DNs" butto<br>idates available, you will be able to select the one you want to use from the drop down men   |
| If your server supports LI<br>If your server supports LI<br>Fetch DNs<br>Authentication<br>Simple<br>Anonymous<br>Kerberos<br>Username                                                                                                    | DAPv3 then you can automatically search for candidates by pressing the "Fetch DNs" button<br>didates available, you will be able to select the one you want to use from the drop down men |
| If your server supports Li<br>If there are multiple cand<br>Fetch DNs<br>Authentication<br>© Simple<br>Anonymous<br>Kerberos<br>Username                                                                                                    | DAPv3 then you can automatically search for candidates by pressing the "Fetch DNs" butto<br>lidates available, you will be able to select the one you want to use from the drop down men  |
| If your server supports L<br>If there are multiple cand<br>Fetch DNs<br>Authentication<br>© Simple<br>Anonymous<br>Kerberos<br>Username                                                                                                    | DAPV3 then you can automatically search for candidates by pressing the "Fetch DNs" button<br>lidates available. you will be able to select the one you want to use from the drop down men |
| If your server supports L1 If there are multiple cand if there are multiple cand fetch DNs Authentication @ simple                                                                                                    | DAPV3 then you can automatically search for candidates by pressing the "Fetch DNs" button<br>lidates available. you will be able to select the one you want to use from the drop down men |
| () Your server supports L<br>If there are multiple cand<br>Fetch DNs<br>Authentication<br>@ sample<br>Anonymous<br>Aretereros<br>Username<br>Password                                                                                                    | DAPv3 then you can automatically search for candidates by pressing the "Fetch DNs" button<br>lidates available, you will be able to select the one you want to use from the drop down men |
| If you server supports LI<br>If there are multiple cand<br>Fetch DNs<br>Authentication<br>& simple<br>Anonymous<br>Archeros<br>Username<br>Password<br>Enter password                                                                                                    | DAPV3 then you can automatically search for candidates by pressing the "Fetch DNs" butto<br>idates available. you will be able to select the one you want to use from the drop down men   |
| If your server supports L<br>If there are multiple cand<br>Fetch DNs<br>Authentication<br>@ simple<br>                                                                                                    | DAPV3 then you can automatically search for candidates by pressing the "Fetch DNs" button dates available: you will be able to select the one you want to use from the drop down men      |
| If your server supports L<br>If there are multiple cand<br>Fetch DNs<br>Authentication<br>@ sample<br>Anonymous<br>Aretheros<br>Username<br>Password<br>Enter password                                                                                                    | DAPv3 then you can automatically search for candidates by pressing the "Fetch DNs" button<br>lidates available, you will be able to select the one you want to use from the drop down men |
| If you server supports L Ut there are multiple cand if there are multiple cand if etch DNs Authentication Sample Anonymous Anonymous Anonymous Verberos Username Password Enter password Enter password Data and anonymous Anonymous Anonymo | DAPV3 then you can automatically search for candidates by pressing the "Fetch DNs" butto<br>didates available. you will be able to select the one you want to use from the drop down men  |

9. Depending on the authentication method you selected, do the following:

For "Anonymous" Go to step 10.

For "Simple"

- a. Type the Username and Password of the service account as follows:
  - Username: ID name (cn = admin, ou = sales, o = company) (1 255 UTF8 characters)
  - Password: Your service account password (1 32 UTF8 characters)
- b. Go to step 10.

For "Kerberos"

- a. Type the Username and Password of the service account as follows:
  - Username: username@domain (1 255 UTF8 characters)
  - Password: Your service account password (1 32 UTF8 characters)
- b. (Optional) To use a server other than the LDAP server, clear the Kerberos Server is the same as LDAP Server check box, and then type the host name or IP address of the Kerberos server in the Kerberos Server Address field (1 – 64 ASCII characters).

| Password     |                   |                |   |
|--------------|-------------------|----------------|---|
| Enter passwo | ď                 |                |   |
|              |                   |                |   |
|              |                   |                |   |
| Retype passw | ord               |                |   |
|              |                   |                |   |
| Kerberos Se  | erver Address     |                | _ |
| Kerberos S   | erver is the same | as LDAP Server |   |
|              |                   |                |   |
|              |                   |                |   |

- c. Go to step 10.
- 10. Specify the search key necessary to connect to the LDAP server (the NFC card ID in Active Directory) in the **Attribute of Card ID (Search Key)** field (1 64 ASCII characters).

| L           |         |  |
|-------------|---------|--|
| Attribute o | of Name |  |
| cn          |         |  |
|             |         |  |

11. Specify the attribute name necessary to connect to the LDAP server in the **Attribute of Name** field (1 – 64 ASCII characters, default: cn).

| Attribute of Name |             |
|-------------------|-------------|
|                   | ute of Name |
| cn                |             |

### 12. Click Submit.

If the configuration is successful

The Brother machine returns a search query from the LDAP address book, for example a user's email address.

If the configuration is unsuccessful

The machine shows the appropriate error message. For more information, see section 6. Troubleshooting.

### 3.6 Configure the Card Reader Settings

- 1. Click the Administrator tab.
- 2. Click Card Reader Setting.

| USB card reader support |  |
|-------------------------|--|
| ● Off                   |  |
| ⊖ On                    |  |
|                         |  |
| Internal NFC reader     |  |
| om                      |  |
| ® On                    |  |
| NFC Reader              |  |
| Supported Types         |  |
|                         |  |
| All                     |  |
| NFC Data Format         |  |
| Notation                |  |
| Decimal                 |  |
| OHexadecimal            |  |
| Byte Order              |  |
| Normal                  |  |
| OReverse                |  |
|                         |  |
| Limit Data Length       |  |
|                         |  |
|                         |  |
| Add Loading Character   |  |
| Add Leading Character   |  |
|                         |  |
|                         |  |
|                         |  |

#### If you use an external card reader Enable **USB card reader support**.

If you use an internal card reader

- a. Enable Internal NFC reader.
- b. Select the supported types of the internal NFC card reader from the **Supported Types** drop-down list (ALL/MIFARE/my-d/Tag-it/ICODE/FeliCa, Default: ALL).
- c. Specify the Notation format of the card ID obtained by the internal NFC card reader and then submitted to the server (Decimal/Hexadecimal, Default: Decimal).
- d. Specify the Byte Order of the card ID obtained by the internal NFC card reader (Normal/Reverse, Default: Normal).
- e. Specify the maximum data length of the card ID obtained by the internal NFC card reader and submitted to the server in the **Limit Data Length** field (1 255, Default: 20).
- f. (Optional) Specify the prefix of the card ID obtained by the internal NFC card reader in the Add Leading Character field (1 – 20 ASCII characters, Default: blank).
- g. (Optional) Specify the suffix of the card ID obtained by the internal NFC card reader in the **Add Trailing Character** field (1 20 ASCII characters, Default: blank).
- 3. Click Submit.
- 4. Before you give the ID card to the user, test the function to make sure it is working correctly. Go to section 3.7 Test the New ID Card.

## 3.7 Test the New ID Card

- 1. Send a secure print job to the machine you configured.
- 2. Touch the ID card to the NFC symbol ( $\heartsuit$ ) on the machine's control panel to release the print job.

### If the job prints

Give the ID card to the user. Select the print retrieval method and optimize print job storage (see section *4. Optional Settings*).

If the job does not print Confirm the following:

- The ID registered in Active Directory matches the NFC card's ID.
- User settings are configured in the machine's Web Based Management screen.

# 4. Optional Settings

# 4.1 Enable the Job List

Enable the print job list so users are required to select their secure print jobs instead of allowing the machine to release them automatically.

| Select Job    |            |
|---------------|------------|
| ✓ test_1.docx | Delete     |
| test_2.docx   | Select All |
|               |            |
|               |            |
|               | Print      |

Access the print job list from the machine's control panel by pressing **Secure Print** on either the **Home Screen** or the **Functions** screen.

- 1. Start your web browser.
- 2. Type "http://machine's IP address" in your browser's address bar (where "machine's IP address" is the IP address of the machine or the print server name). For example: http://192.168.1.2.
- 3. If the machine prompts you for a password, type it, and then click <sup>▶</sup>.
  - The default login password to manage machine settings is on the back of the machine and marked "Pwd".
    - We recommend changing the default login password in order to protect your machine from unauthorized access and to make features and software more secure.
- 4. Click the Administrator tab.
- 5. Click Active Directory Authentication.
- 6. Turn the **Show Select Job** function on.

| Show Sel  | ect Job   |
|-----------|-----------|
| Off       |           |
| On        |           |
|           |           |
|           |           |
| Storage F | ax RX Dat |
| Storage F | ax RX Dat |

7. Click Submit.

## 4.2 Purge Uncollected Jobs

We recommend optimizing Secure Print+ to avoid running out of memory on your Brother machine. If the machine's memory is full, the machine stops printing and does not accept any new secure print jobs. Configure your machine to purge any uncollected print jobs from its memory.

- 1. Start your web browser.
- 2. Type "http://machine's IP address" in your browser's address bar (where "machine's IP address" is the IP address of the machine or the print server name). For example: http://192.168.1.2.
- 3. If the machine prompts you for a password, type it, and then click  $\supseteq$ .
- 4. Click the Administrator tab.
- 5. Click Stored Print Jobs in the left navigation bar and configure the Stored Print Jobs settings.

| Iministrator                    |                                                                                                    |
|---------------------------------|----------------------------------------------------------------------------------------------------|
| Login Password                  | Stored Print Jobs                                                                                                    |
| Restriction Management          | Schedule automatic deletion of stored print jobs.                                                                                                    |
| Secure Function Lock            | Auto Delete                                                                                                    |
| Restricted Functions 1-25       | ® 0ff<br>O 0n                                                                                                    |
| Restricted Functions 26-50      |                                                                                                    |
| Restricted Functions 51-75      | Day                                                                                                    |
| Restricted Functions 76-<br>100 | 0 day(s)                                                                                                    |
| User List 1-25                  | Time                                                                                                    |
| User List 26-50                 | 0 hour(s)                                                                                                    |
| User List 51-75                 | Prioritize print job deletion if the storage limit has been reached and a new print job is received. Select<br>"Stored Job" to delete the latest uncollected print job or "New Job" to delete the oldest stored print job. |
| User List 76-100                | Priority                                                                                                    |
| User List 101-125               | ® Stored Job                                                                                                    |
| User List 126-150               | ⊖ New job                                                                                                    |
| User List 151-175               | Memory Capacity Available                                                                                                    |
| User List 176-200               | 100%                                                                                                    |
| Last Counter Record             |                                                                                                    |
| Counter Auto Reset              | 200                                                                                                    |
| Solutions                       | No. of stored print john                                                                                                    |
| Card Reader Setting             | 0                                                                                                    |
| External Card Reader            | Total remaining                                                                                                    |
| Store Print Log to Network      | 200 (Maximum)                                                                                                    |
|                                 | Stored Job List>>                                                                                                    |
|                                 | Cancel Submit                                                                                                    |
|                                 |                                                                                                    |
|                                 |                                                                                                    |

| Setting     | Description                                                                                                    |
|-------------|----------------------------------------------------------------------------------------------------|
| Auto Delete | Specify the time when stored print jobs should be deleted from the machine.                                                                                                    |
| Priority    | <ul> <li>Specify the priority for deleting jobs:</li> <li><u>New job</u><br/>If a new print job is received, the last uncollected print job will be deleted.</li> <li><u>Stored job</u><br/>If a new print job is received, the first uncollected print job will be deleted.</li> </ul> |

### 6. Click Submit.

If you do not want to use Web Based Management, turn the machine off and then on again to purge any uncollected print jobs.

# 5. Usage

- 5.1 If the Job List is Disabled
- 5.2 If the Job List is Enabled

# 5.1 If the Job List is Disabled

- 1. Send a secure print job to your Brother machine.
- 2. Touch your ID card to the NFC symbol ( $\textcircled{\baselineskip}$ ) on the machine's control panel.
- 3. Your user name appears in the top left corner and your print job is released.

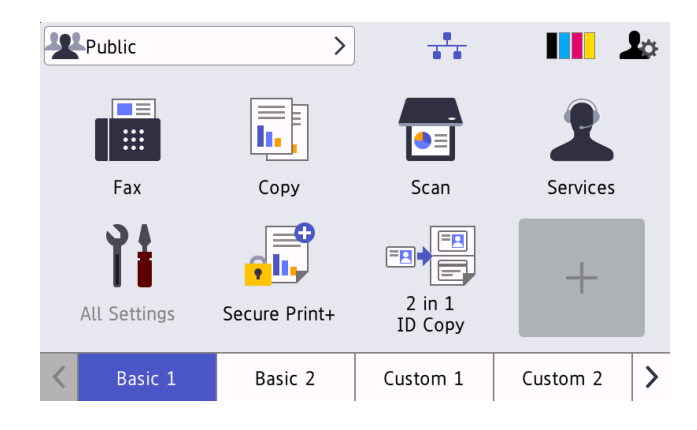

## 5.2 If the Job List is Enabled

- 5.2.1 If the print job is sent before you log into the machine
- 5.2.2 If you are already logged into the machine and then send a print job

### 5.2.1 If the print job is sent before you log into the machine

- 1. Send a secure print job to your Brother machine.
- 2. Touch your ID card to the NFC symbol ( $\textcircled{\circ}$ ) on the machine's control panel.
- 3. Select the print job you want, and then press Print.

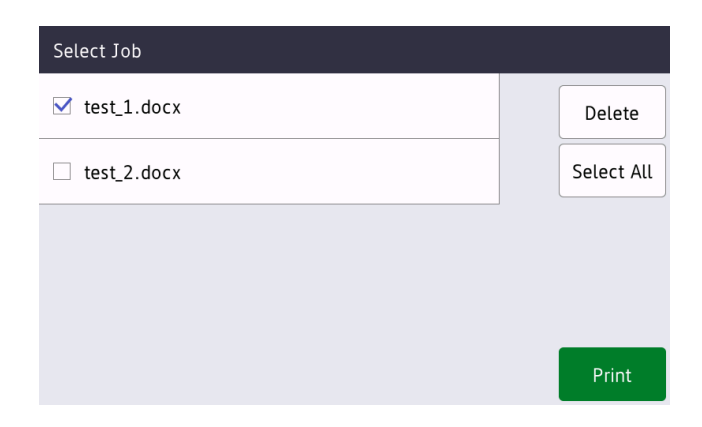

### 5.2.2 If you are already logged into the machine and then send a print job

- 1. Send a secure print job to your Brother machine.
- 2. On the Home Screen, press the Secure Print+ icon.

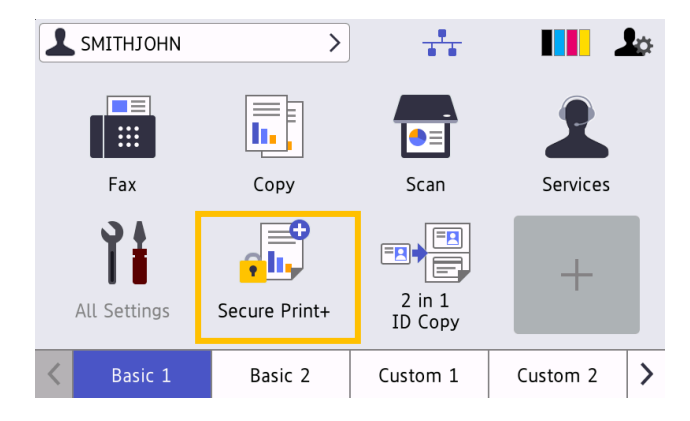

3. Select the print job you want, and then press [Print].

Ø

| Select Job    |            |
|---------------|------------|
| ✓ test_1.docx | Delete     |
| test_2.docx   | Select All |
|               |            |
|               |            |
|               | Print      |

- Print jobs are stored in the machine's memory only until the job is released. Secure print jobs cannot be collected from other machines.
  - If an unauthorized user tries to print a secure job, an error notification appears.
  - If you restart the machine, all secure print jobs are automatically deleted and must be sent again.
  - Use the Counter Auto Reset function to periodically reset the machine's print job counter:
    - a. Go to Administrator > Secure Function Lock and select Counter Auto Reset.
    - b. Set the frequency of the page counter reset (daily, weekly, or monthly).
    - c. Specify the time when the page counter will be reset, and then click **Submit**.

The Counter Auto Reset function applies to all registered users.

# 6. Troubleshooting

# 6.1 General

| Error          | Solution                                                                                                    |
|----------------|----------------------------------------------------------------------------------------------------|
| No Data Stored | No jobs are stored in the machine's memory. Send a print job to the machine.                                                                                                    |
| Out of Memory  | Clear the error by pressing [X], and then turn the machine off and on again. Secure Print+ uses between 20% and 30% of the Brother machine's memory. If the number or size of unreleased documents exceeds the machine's memory, the machine stops printing and does not accept any new jobs. |

# 6.2 Active Directory

| Error                | Solution                                                                                                    |
|----------------------|----------------------------------------------------------------------------------------------------|
| LDAP error           | <ul> <li>Make sure the domain controller is configured correctly and connected to the network.</li> <li>Make sure the machine is connected to the network.</li> </ul>                                                                   |
| Server time out      | <ul> <li>Domain controller does not exist.</li> <li>Domain controller did not connect to network.</li> <li>Make sure the machine is connected to the network.</li> </ul>                                                                |
| Authentication error | <ul> <li>Make sure the service account's username and password are correct.</li> <li>Make sure the "Attribute of Card ID" in the LDAP settings is correct.</li> <li>Make sure the machine's date and time are set correctly.</li> </ul> |
| Wrong date and time  | Make sure the machine's date and time are set correctly.                                                                                                    |
| Internal error       | <ul> <li>Make sure the machine is connected to the network.</li> <li>Make sure all settings are configured correctly.</li> <li>Restart the machine.</li> </ul>                                                                          |
| Server busy          | The server is busy. Try again later.                                                                                                    |

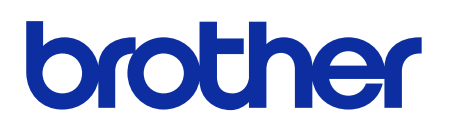

Visit us on the World Wide Web global.brother

ENG Version C